## **Contents:**

GCSE9-1

- 1. <u>Introductory pages</u>
- 2. <u>Planner</u>
- 3. <u>Viewing and moving revision sessions</u>
- 4. <u>Session overview</u>
- 5. <u>Snap it</u>
- 6. <u>Notes</u>
- 7. <u>Revision cards</u>
- 8. <u>Test yourself</u>
- 9. Adding multiple subjects
- 10. <u>Dashboard</u>

#### 1. Introductory pages

GCSE9-1

1.1 The introductory pages provide information on how to add subjects to your planner and how to view and move revision sessions to different dates. To scroll through these pages, swipe to the left.

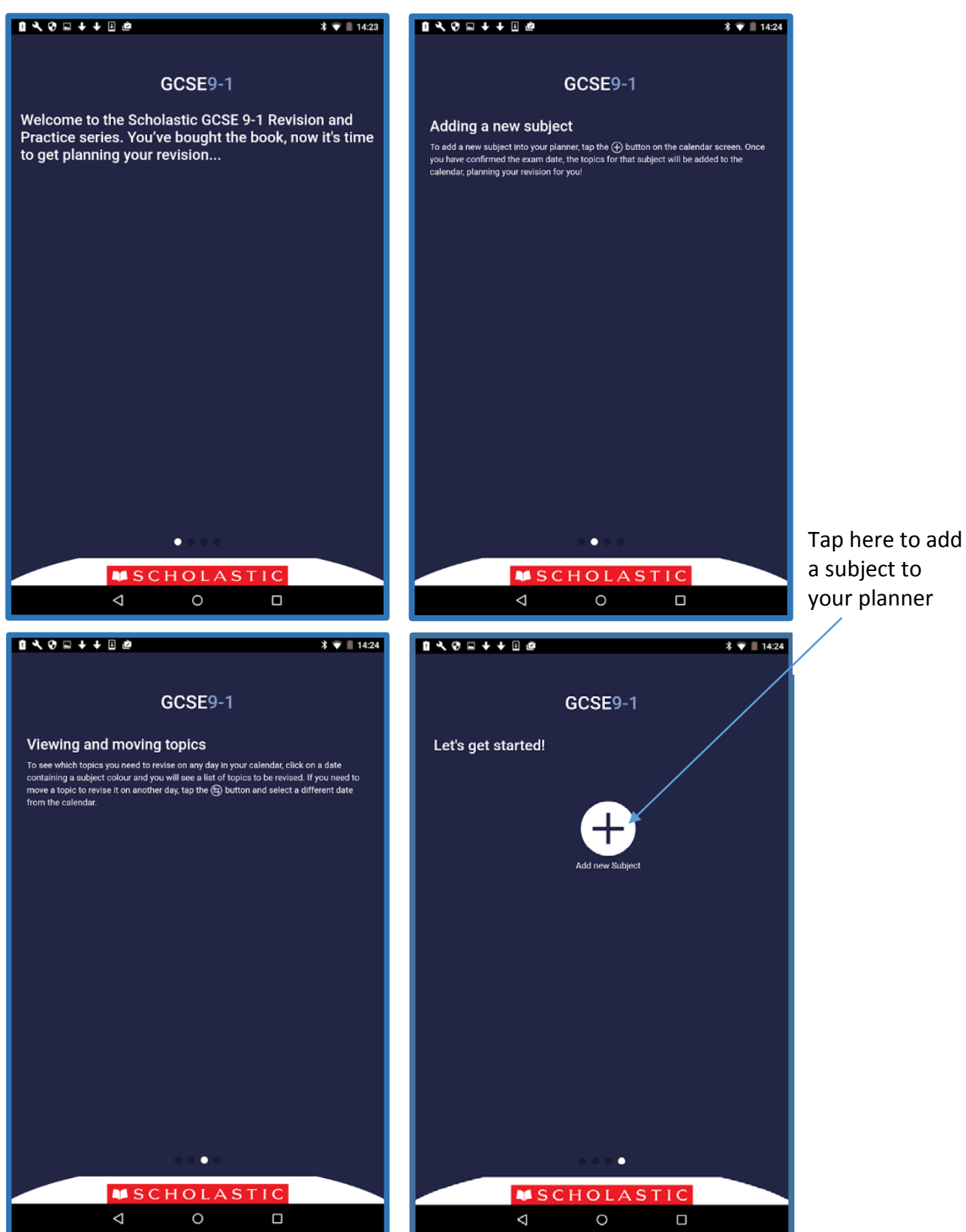

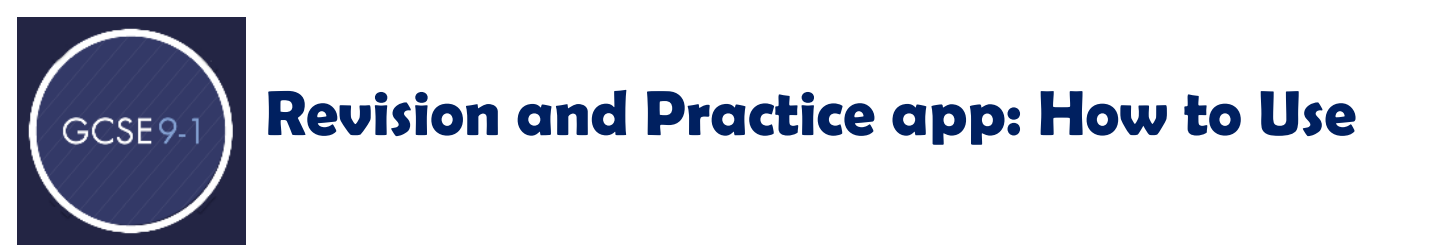

1.2 Select the subject you would like to revise from the below list. A tick will appear next to your selected subject. Tap **Continue**.

| <b>1                                    </b> | 1                  |          | * 💎 📗 14:28 |
|----------------------------------------------|--------------------|----------|-------------|
| Please choose a subje                        | ct.                |          |             |
| Maths                                        |                    |          |             |
| English                                      |                    |          |             |
| Combined Science                             |                    |          |             |
| Physics                                      |                    |          |             |
| Chemistry                                    |                    |          | ~           |
| Biology                                      |                    |          |             |
| Geography                                    |                    |          |             |
|                                              |                    | CONTINUE |             |
|                                              |                    |          |             |
|                                              |                    |          |             |
|                                              |                    |          |             |
|                                              |                    |          |             |
|                                              |                    |          |             |
|                                              |                    |          | <br>        |
|                                              | $\bigtriangledown$ | 0        |             |

1.3 Select your examination board and tier. Tap **Continue**.

| <b>₹ \$ ± 1 † @</b>                                                      | * 🗸 🗎 10:22                     | □↓↓□@          | <b>≭ ♥ 1</b> 4:25 |
|--------------------------------------------------------------------------|---------------------------------|----------------|-------------------|
| <                                                                        |                                 |                |                   |
| This is a list of the Scholastic GCSE exam books. Please choose yours to | plan your revision. Please choo | ose your tier. |                   |
| AQA Chemistry                                                            | ✓ Higher                        |                | ~                 |
| CONTINUE                                                                 | Foundatio                       | n              |                   |
|                                                                          |                                 | CONTINUE       |                   |
|                                                                          |                                 |                |                   |
|                                                                          |                                 |                |                   |
|                                                                          |                                 |                |                   |
|                                                                          |                                 |                |                   |
|                                                                          |                                 |                |                   |
|                                                                          |                                 |                |                   |
|                                                                          |                                 |                |                   |
|                                                                          |                                 |                |                   |
|                                                                          |                                 |                |                   |
|                                                                          |                                 |                |                   |
|                                                                          |                                 | 0              |                   |

1.4 You are now able to select or enter the date of your first exam.

GCSE9-1

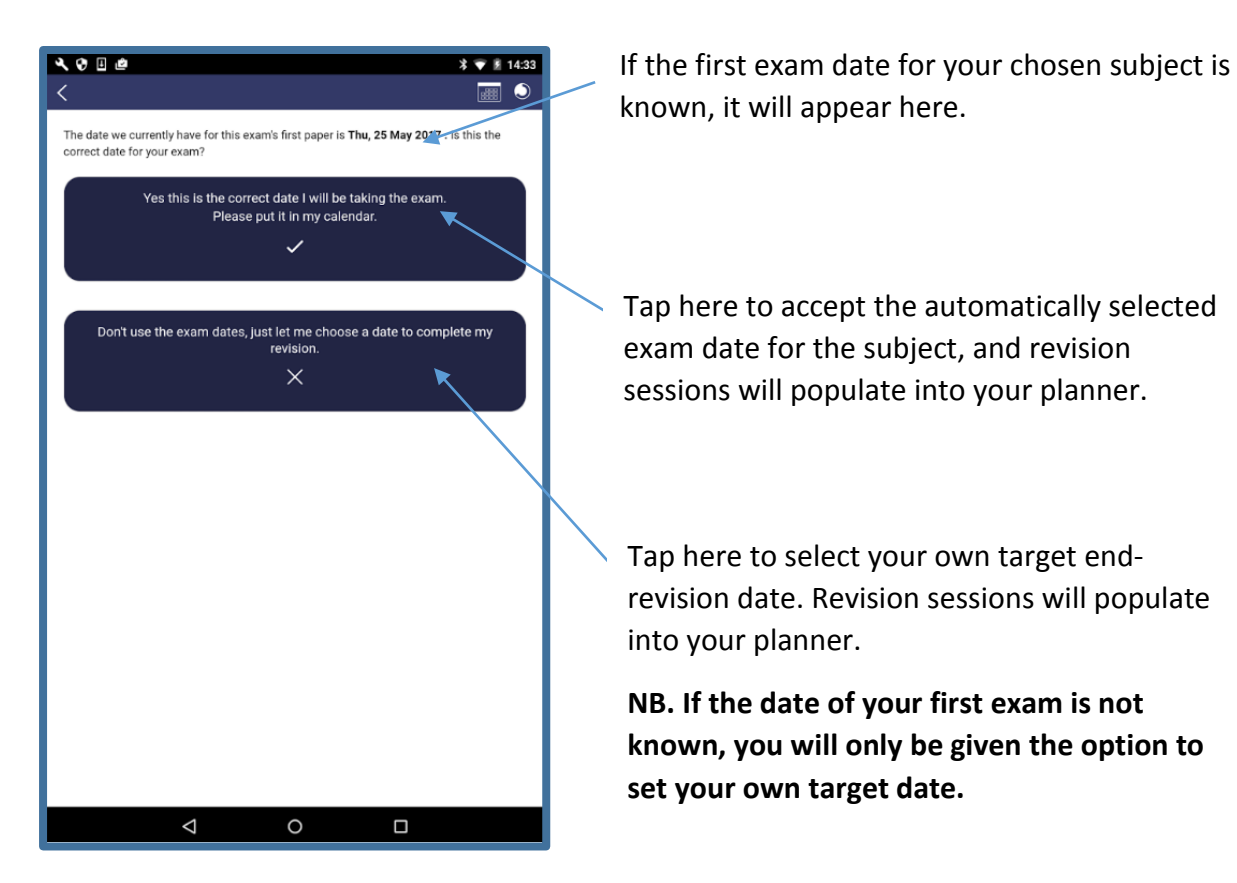

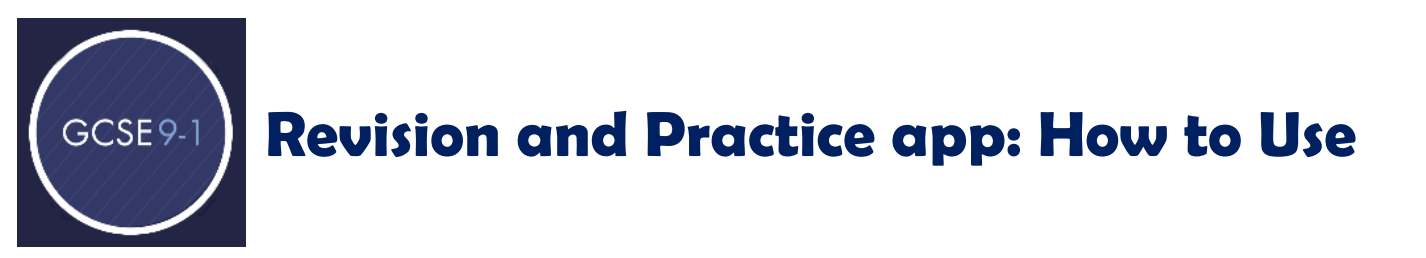

## 2. Planner

2.1 The planner screen will automatically open once you have added your subject, and you can swipe left and right through the months to see your revision sessions and the dates of your exams.

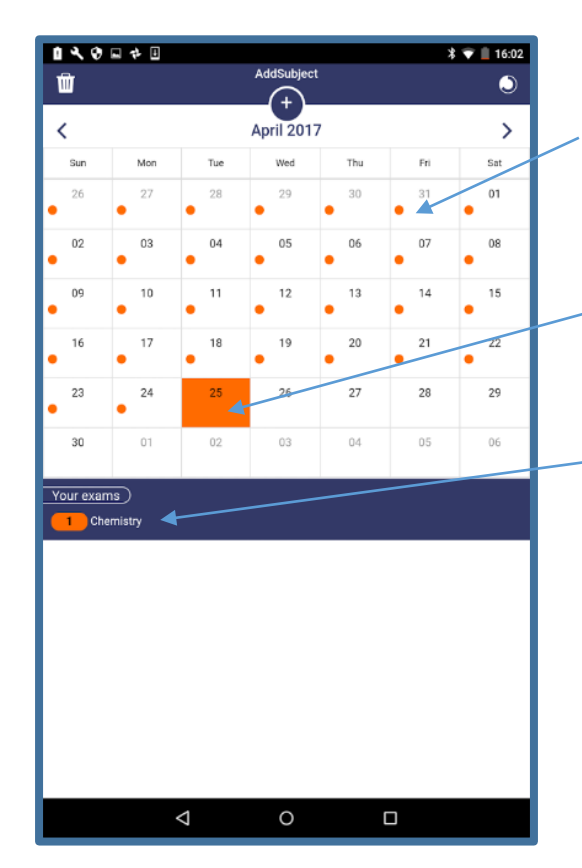

The dates with <u>revision sessions</u> show a dot in the date box. Tap on a revision session to enter.

The <u>exam dates</u> are highlighted with a solid fill. Tap on an exam date to view exam information.

The number of exams you have in your planner for each subject, is shown at the bottom of the screen. **NB. If exam dates are unknown, target end-revision dates are used instead.**  GCSE 9-1 Revision and Practice app: How to Use

## 3. Viewing and moving revision sessions

3.1 To move a revision session to a different date, tap on the revision session dot in the planner which will open the session.

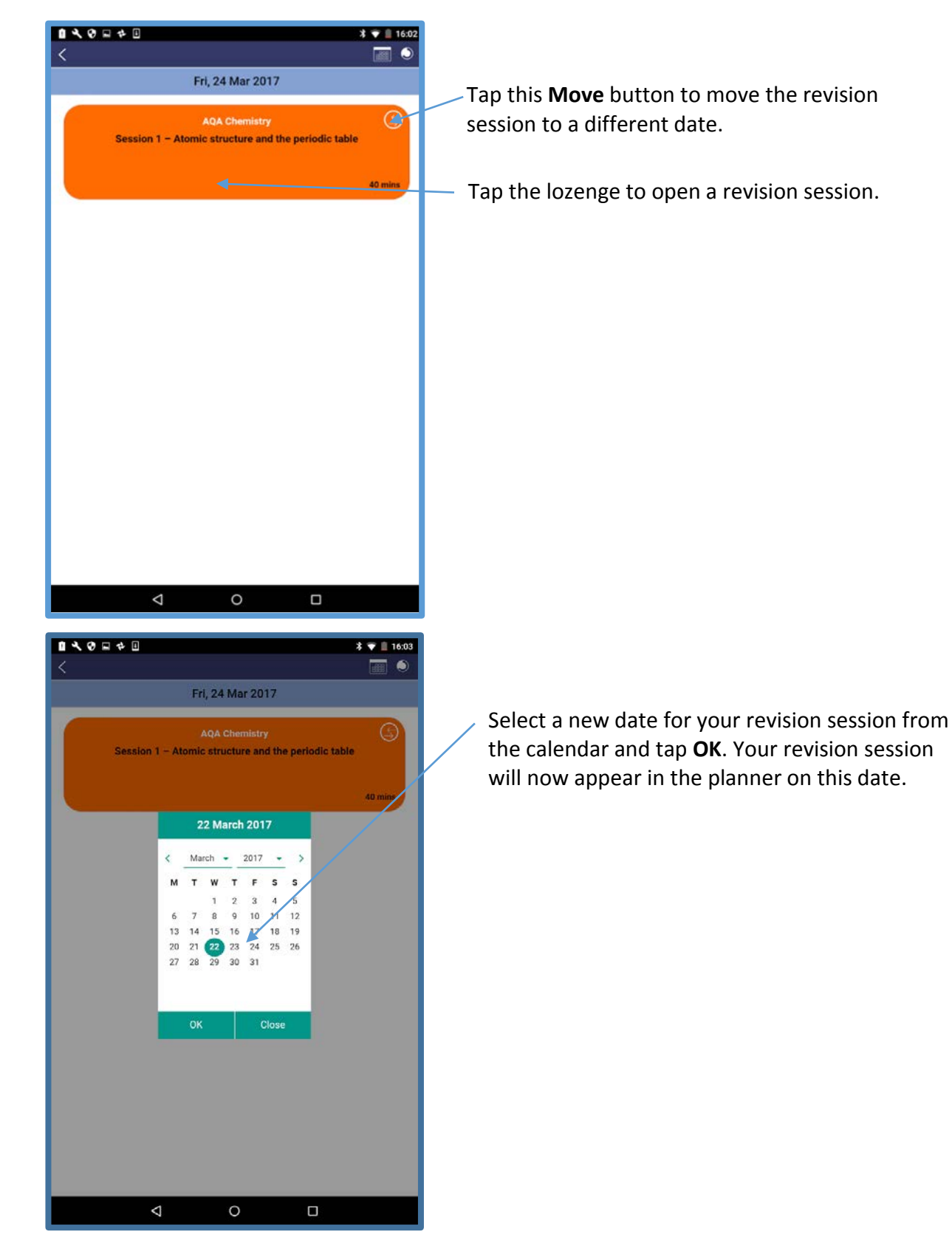

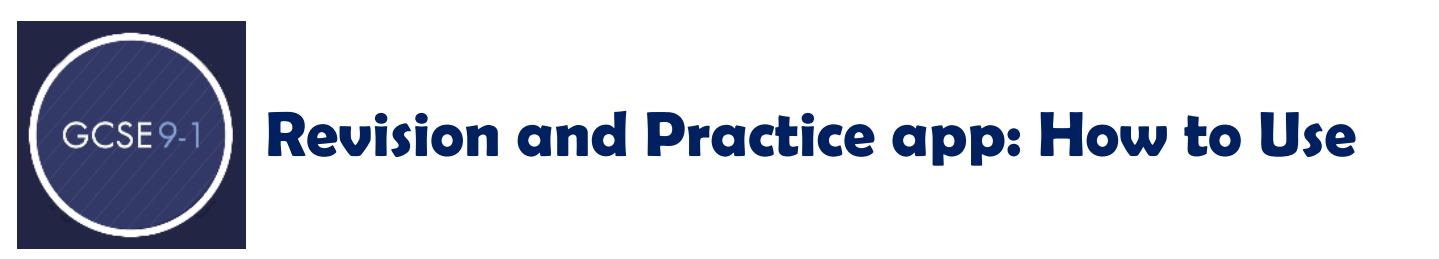

### 4. Session overview

4.1 In each revision session, there are many features to help you revise. You will first be presented with the subtopics tab containing a list of subtopics for the session.

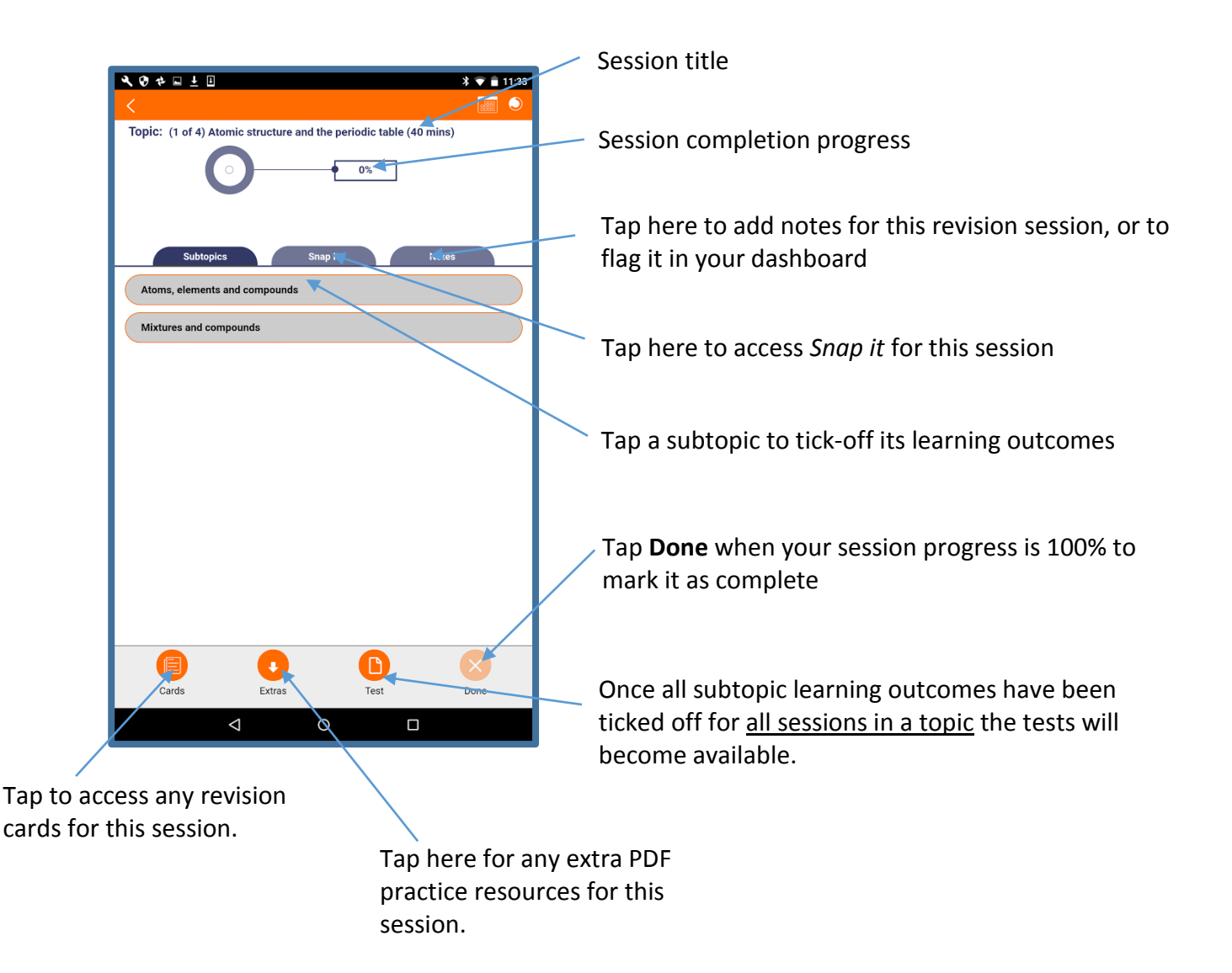

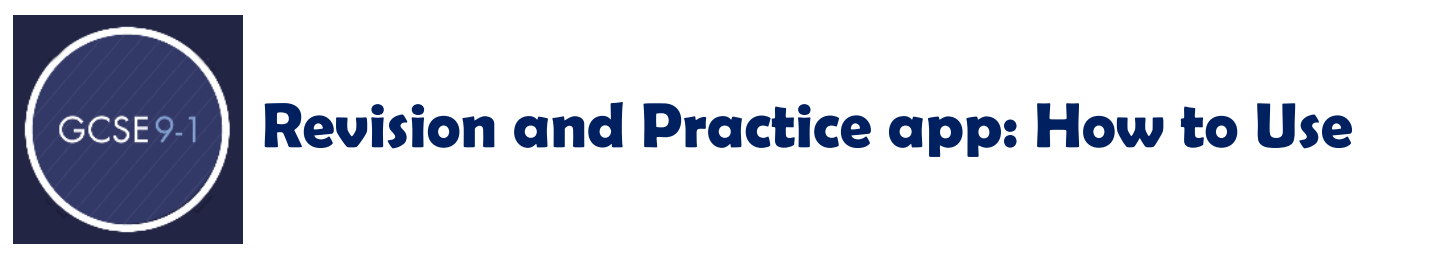

4.2 Once you have revised a subtopic using your 9-1 GCSE Revision and Practice book, you can tick off

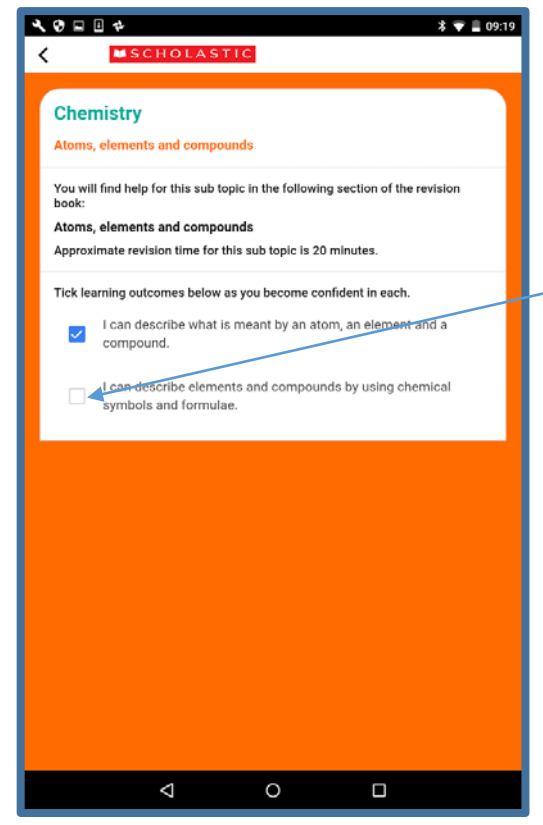

the learning outcomes for that subtopic.

Tap to tick off a learning outcome once you have completed this section of the book.

4.3 Topics are usually made up of several sessions and (unless you move your revision sessions around in your planner), each session will be entered into your calendar consecutively. For example, you will complete session 1 of topic 1 on the first day of revision and session 2 of topic 1 on the second day of revision, etc.).

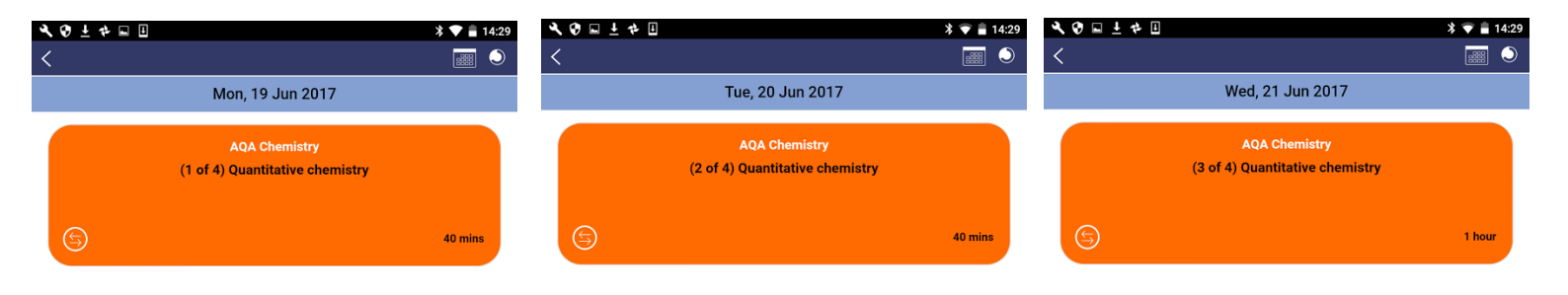

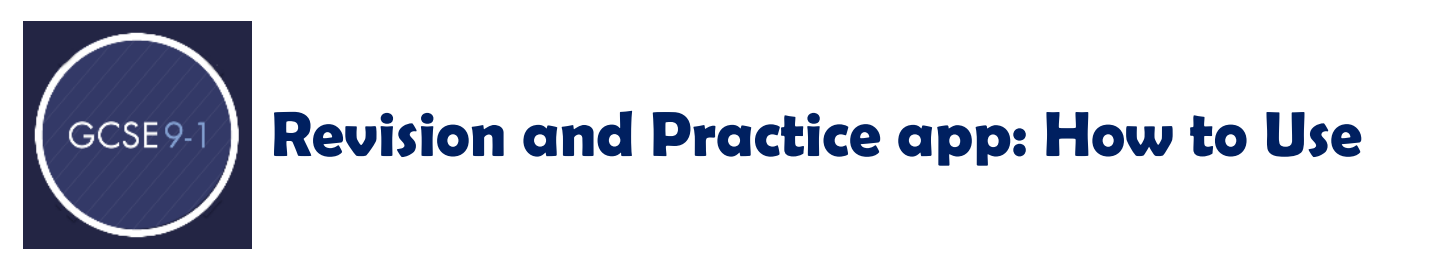

## 5. Snap it

5.1 *Snap it* allows you to take photos relating to your revision, and stores these images for the session. Tap on the Snap it icon and your device's camera will open automatically. You can then take a photo of your notes and it will be saved in the Snap it tab for that session.

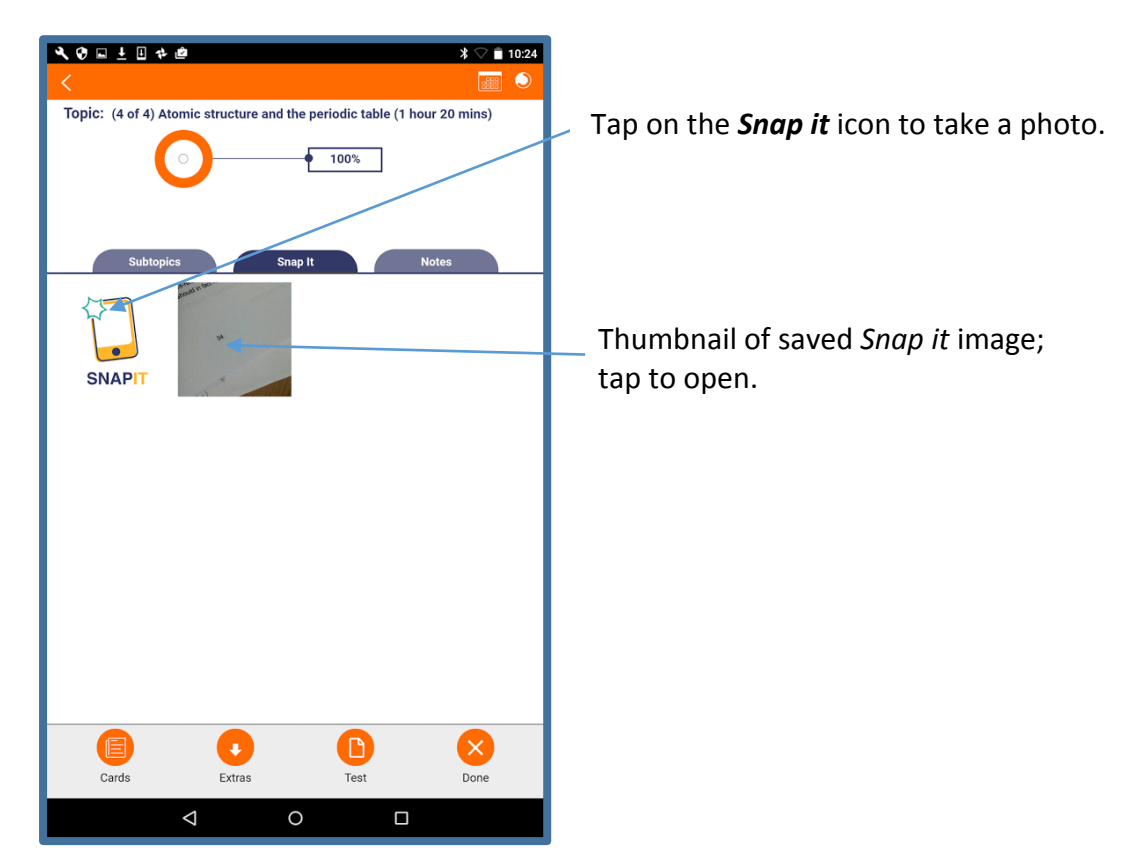

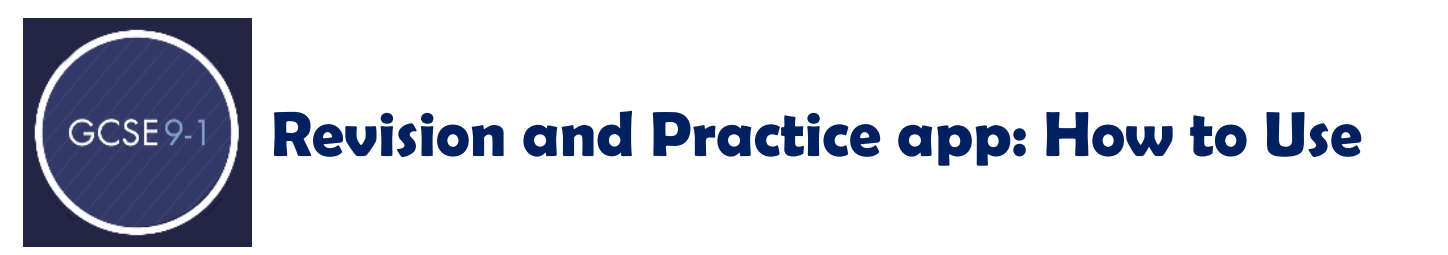

#### 6. Notes

6.1 The notes tab allows you to type your own notes for the revision session. For example, you could add a note to revise the periodic table, or the definition of a key term.

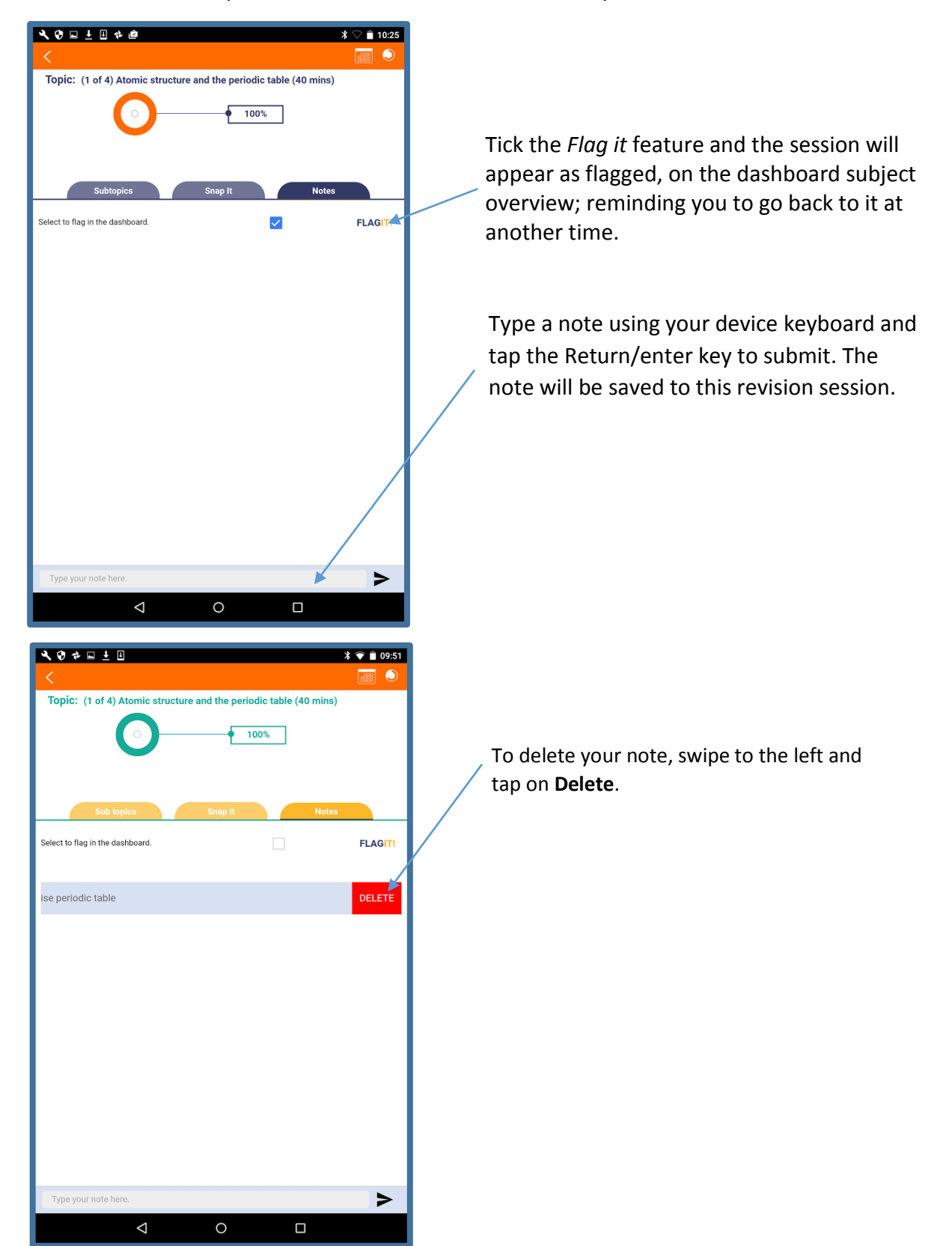

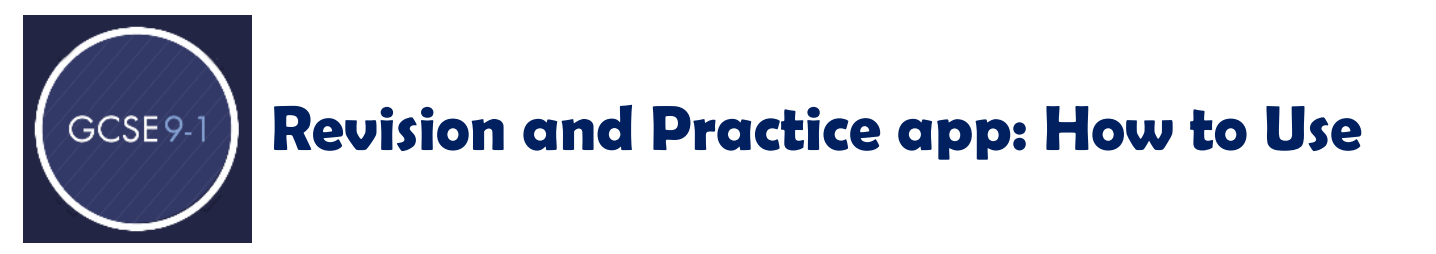

## 7. Revision flash cards

7.1 The revision flash cards show key images that relate to each session and topic. They are great for people who like to use visual aids as part of their revision. Scroll through the cards by swiping to the left on your device.

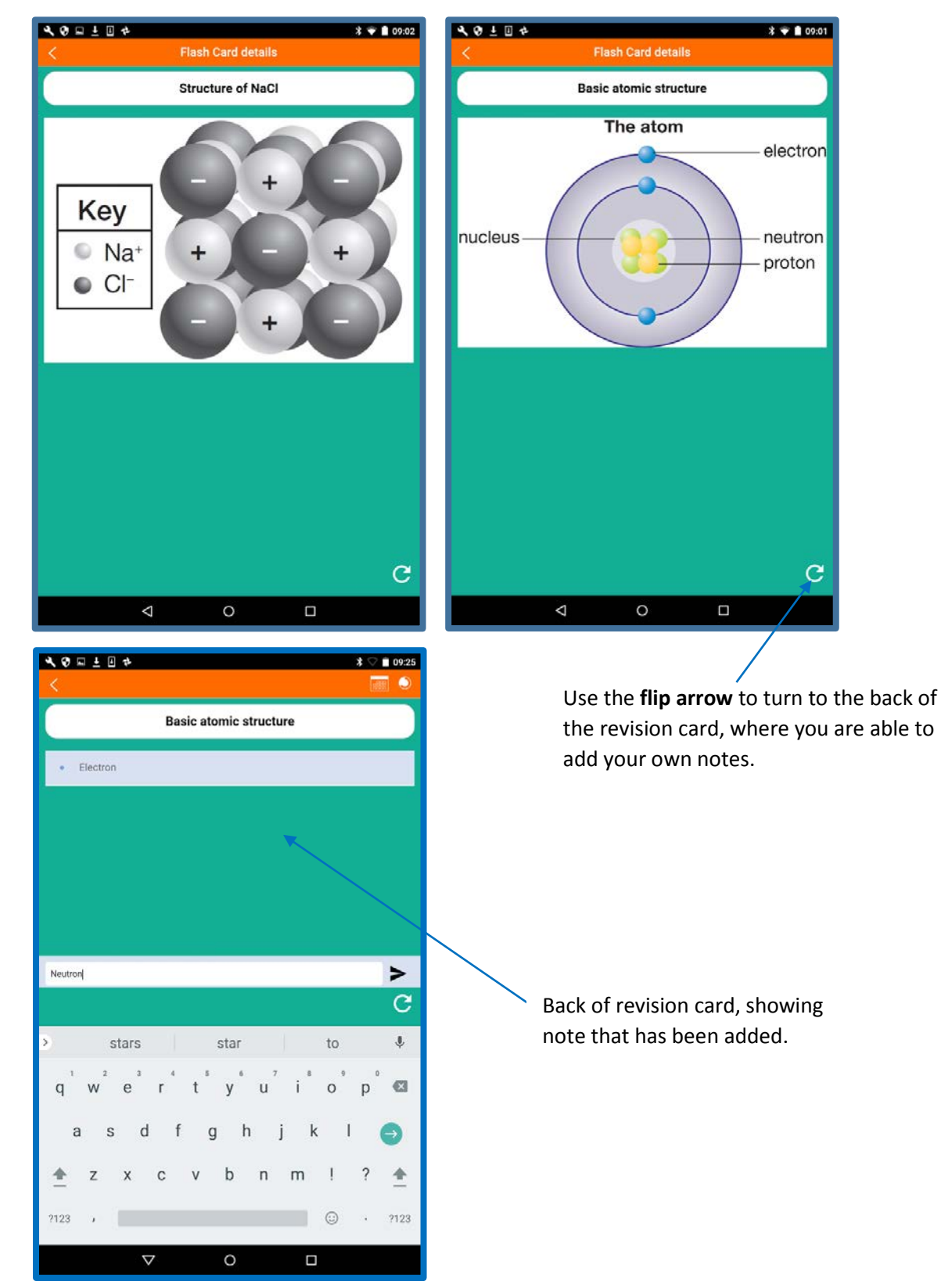

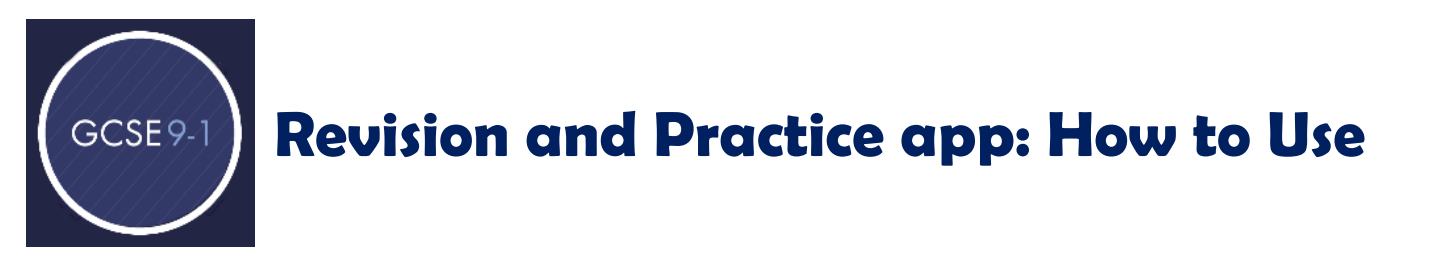

### 8. Test yourself

8.1 When you have ticked off all of the learning outcomes <u>for all session within a topic</u>, you will be able to test your knowledge of that topic.

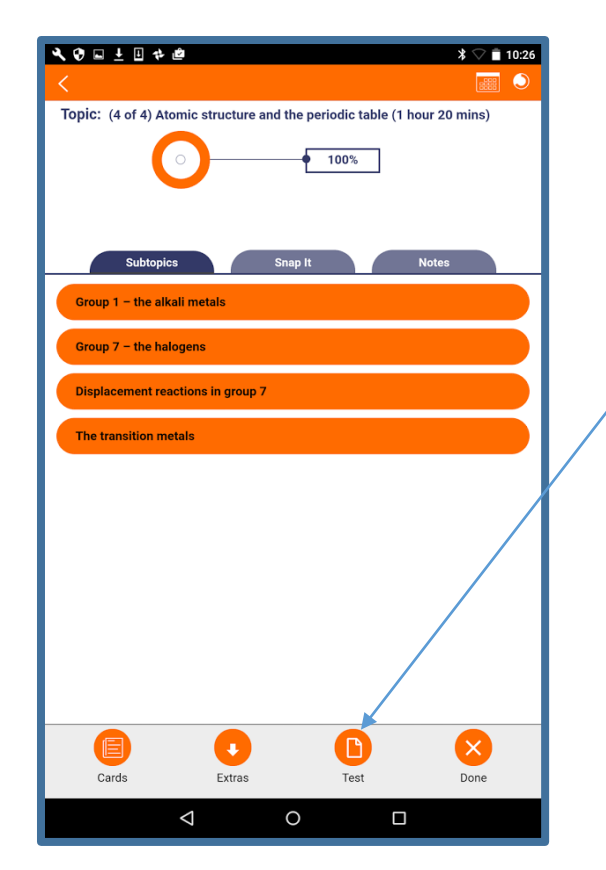

To take the test, tap on the **Test** icon. **NB. Ensure that all sessions within the same topic are 100% complete, or marked as 'Done'.** 

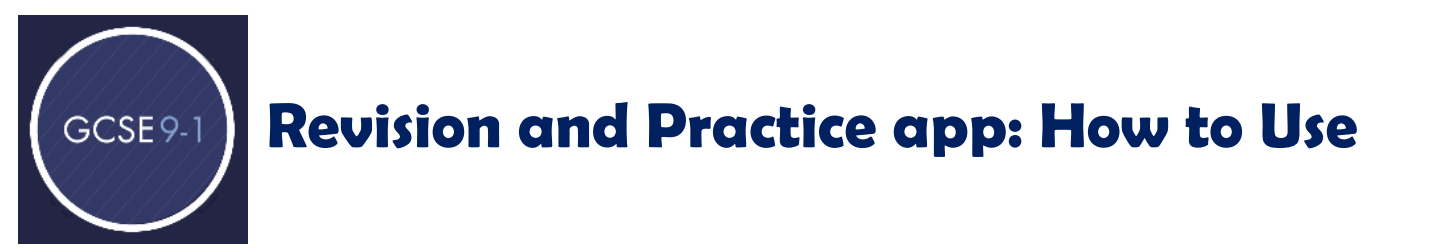

8.2 The test consists of a number of multiple choice questions. You can select your answer by tapping on the option that you think is correct. Once you have selected an answer a tick will appear next to your choice to show that you have selected it. Swipe to the left to view the next question. Swipe up to see all the multiple choice options if necessary.

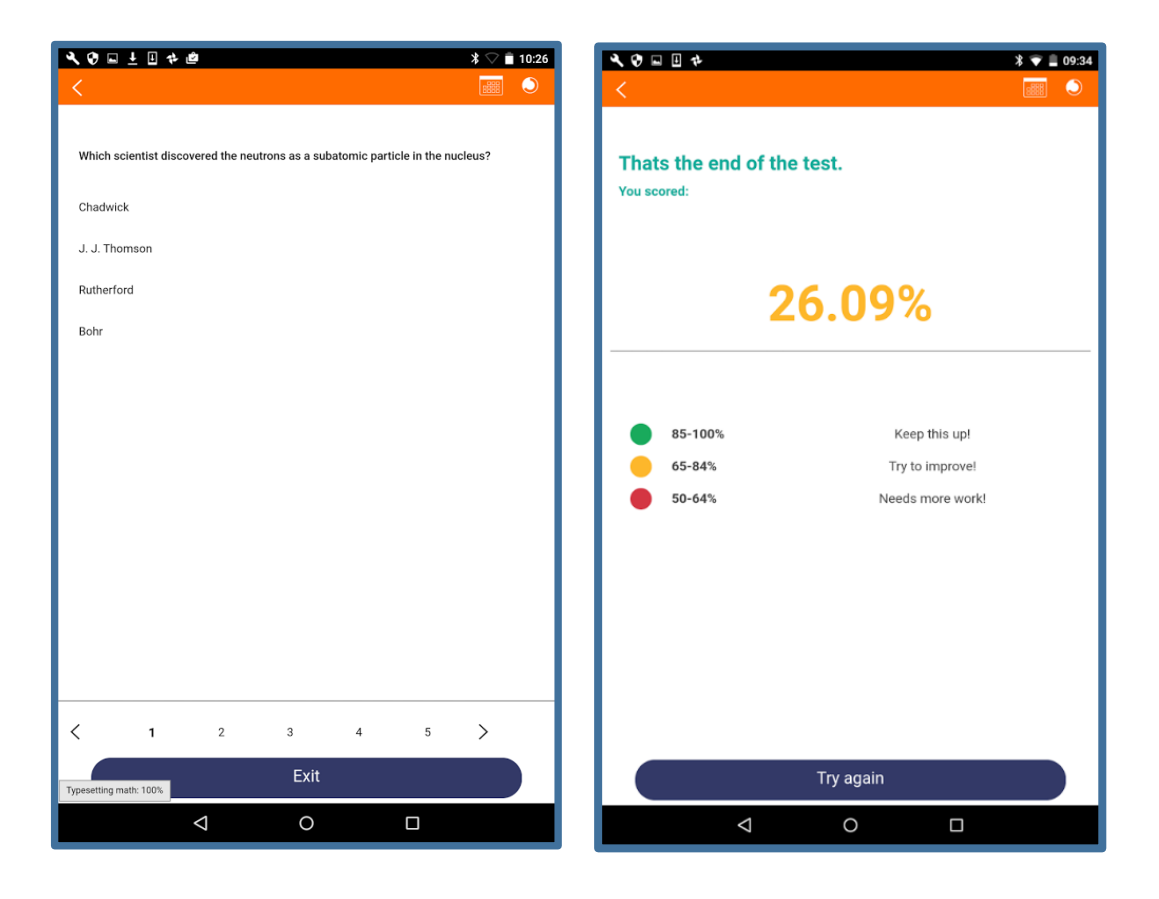

8.3 After you have answered all the questions, you will be given your score as a percentage. You will be advised on whether you need to spend any extra time revising the topic depending on your score.

# 9. Adding multiple subjects

GCSE9-1

9.1 You can add multiple subjects to your planner making it your one-stop shop for revision!

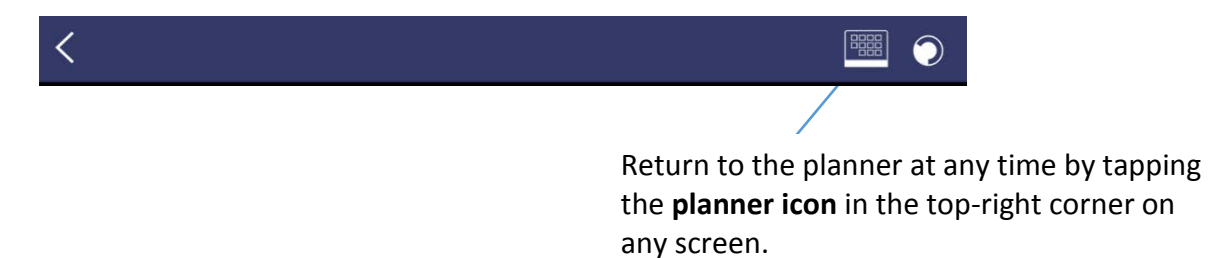

9.2 Add a new subject by tapping **Add subject** on the planner calendar. You will then return to the introductory pages and be invited to choose a subject, exam board and tier, then to confirm your exam or revision end date. Your next subject will be added into your planner, alongside your existing revision sessions.

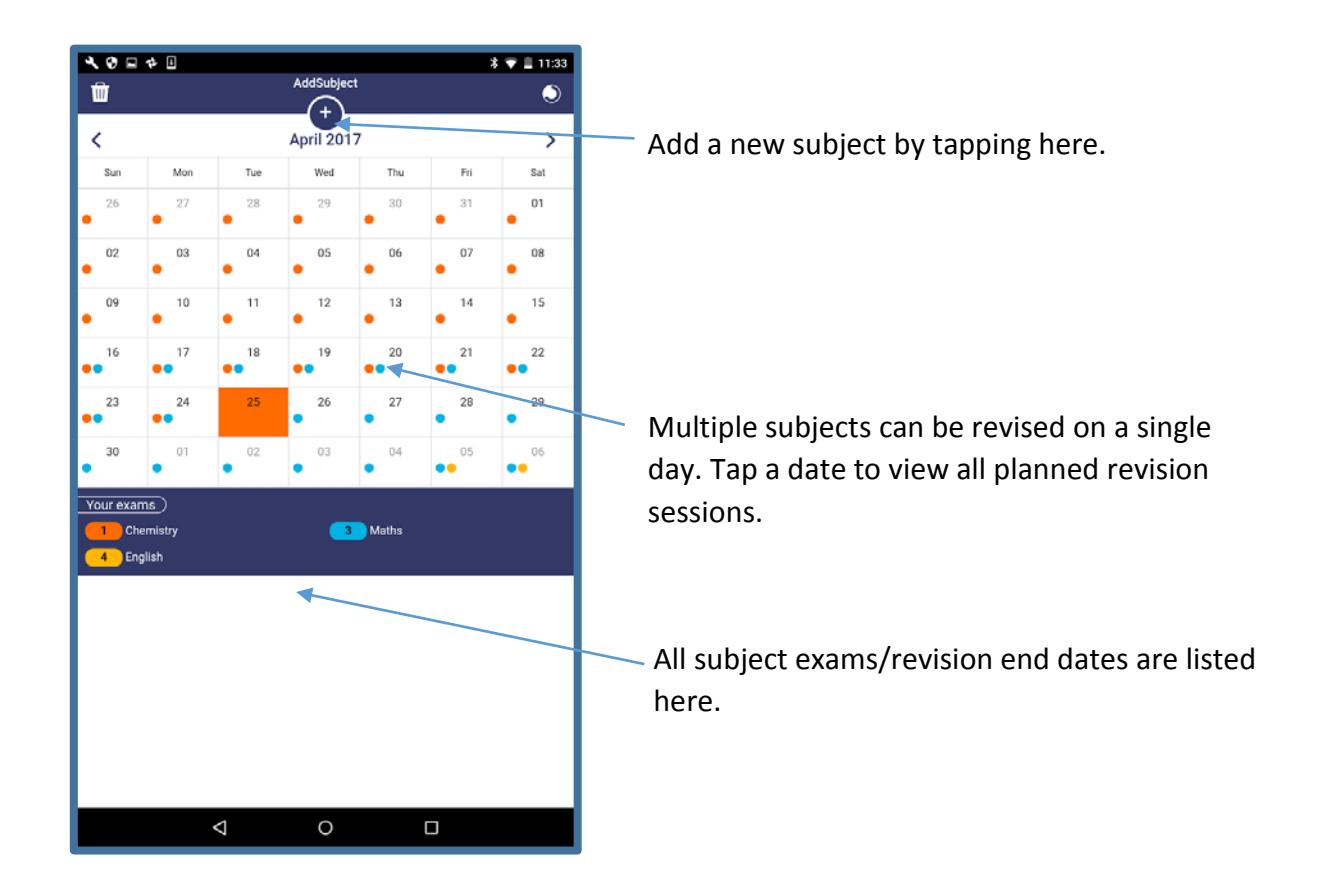

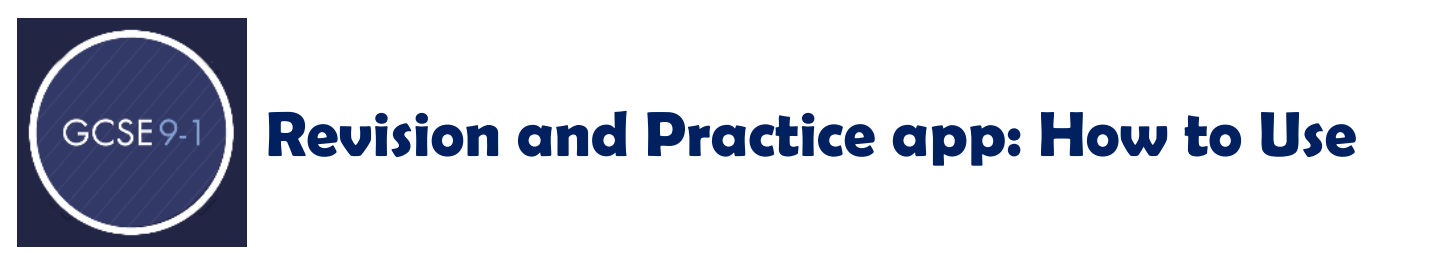

## 10. Dashboard

10.1 This screen lists all of the subjects in your planner, and shows how much revision you have completed.

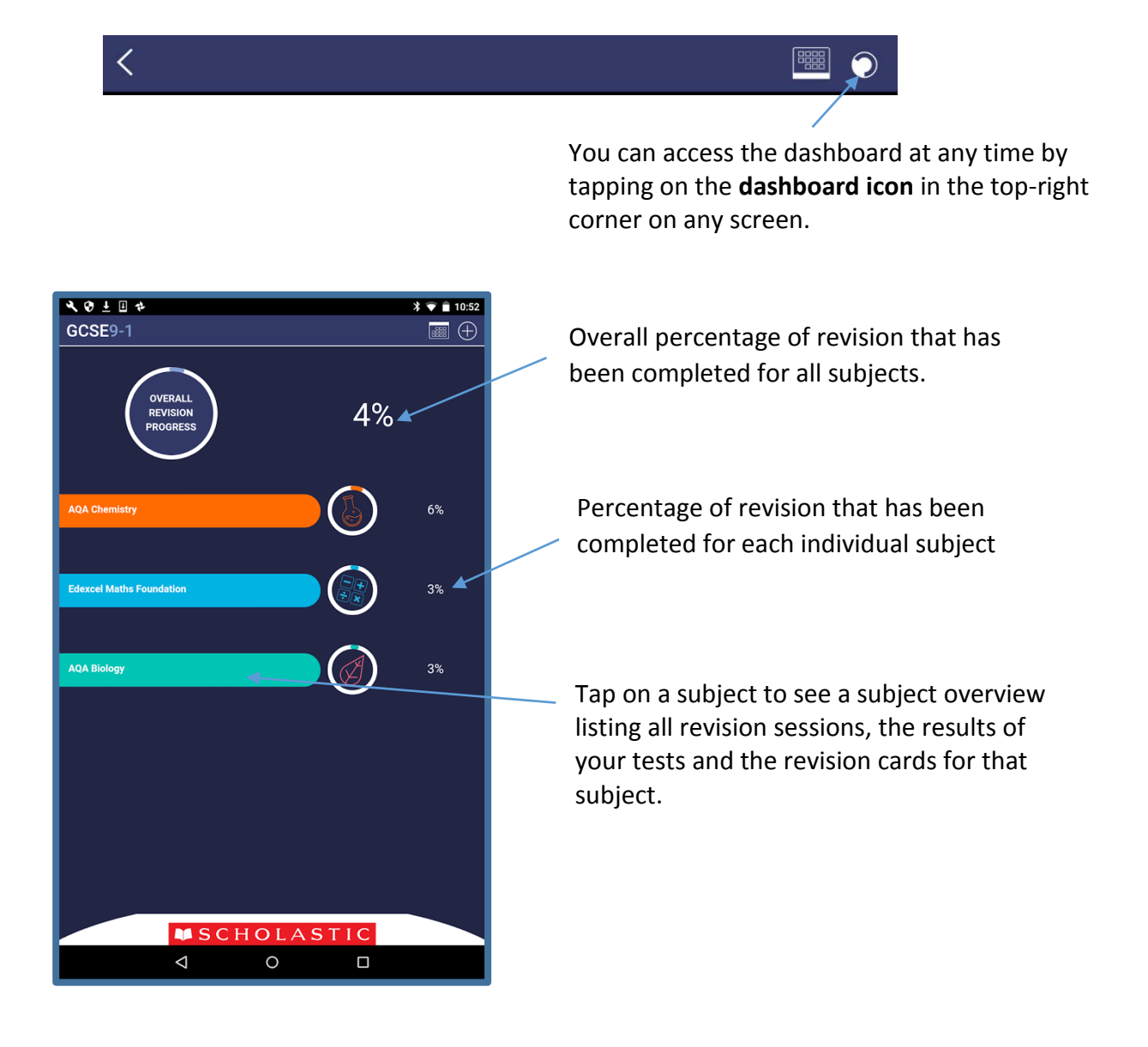

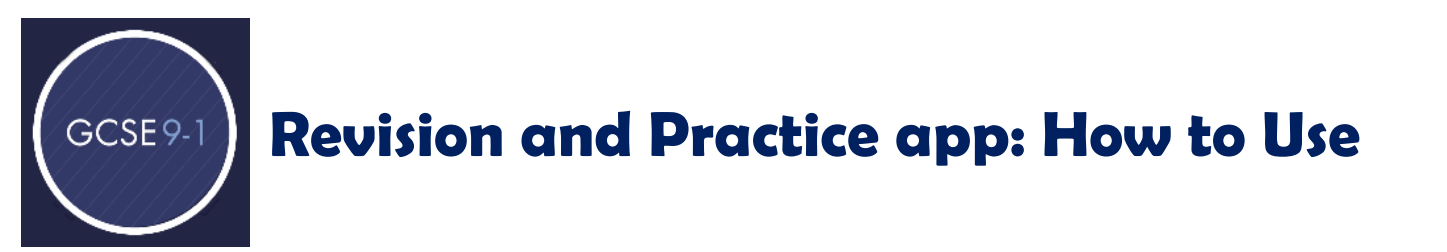

10.2 The subject overview, accessed by tapping a subject on the dashboard, can be used as a quick reference guide to your progress through each session of revision.

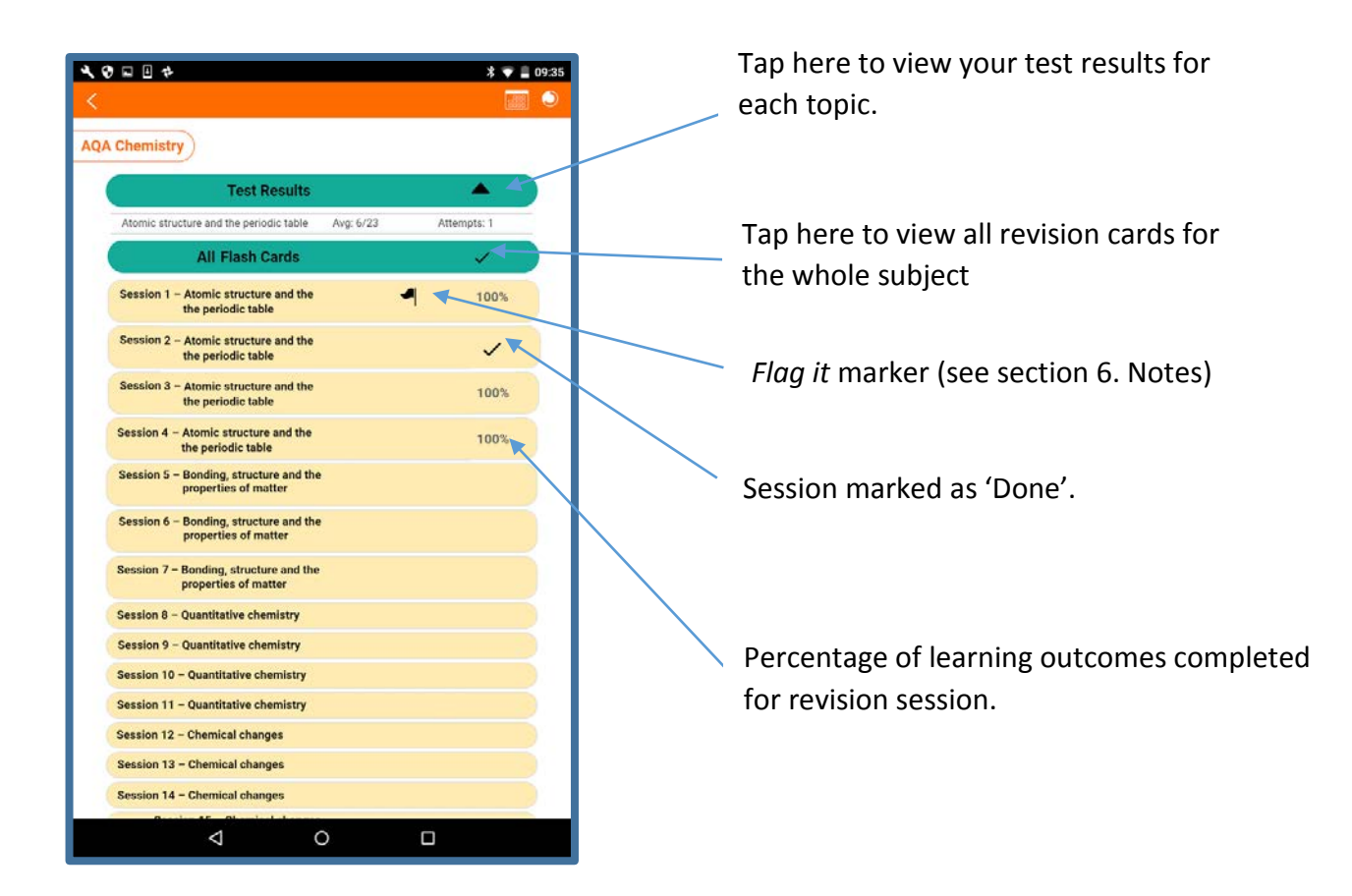